# Database Management

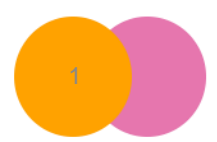

BRUNO OLUKA

A **database** is a collection of an organised logically related data.

**Data** refers to the raw facts that can be recorded and stored on computer media, such facts could be in any format; for example, text, graphics, and images.

**Information** is processed data that could be used for further information processing.

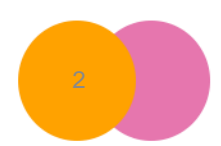

A database application is a software package that lets us create, access, manipulate and manage data in a database; i.e. sort, edit, index, update, filter, etc.

Relational Database Management Systems (RDBMS) – is a database collection of tables that are interrelated or interlinked to be treated as a sing unit or entity.

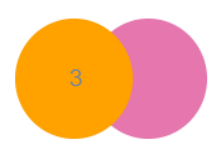

# **Advantages of data in DBMS**

- Data is shared among different users and applications.
- Data exist **permanently** and it can live beyond the scope of the process that created it.
- Valid and correctness since data can be validated before it is saved to the tables.
- Data is **secure** and **protected** from un authorized access using passwords and access codes.

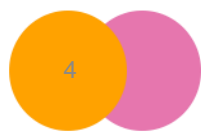

- Non-redundancy Eliminates or decreases duplication of data in the same container.
- Files are saved automatically as they are adjusted.

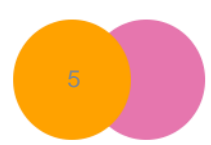

## **Disadvantages of DBMS**

- They are complex, costly and take much time to develop.
- Organization security may be compromised since a database is used by many people.
- They are difficult to thoroughly test and audit errors.
- Initial expense is high.

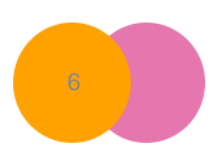

- Requires special skills to handle.
- Vulnerability data in the database may be exposed to software and hardware failure, sabotage, theft, destruction, etc.
- Requires Routine Backup which at times is very time consuming.

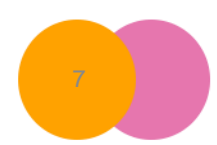

## **Examples of database applications**

- Microsoft Access,
- FoxPro,
- Paradox,
- •Oracle,
- Structured Query Language (SQL),
- Crystal Reports,
- Claris FileMaker Pro,
- Lotus Approach

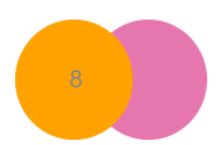

## **Application/Uses of databases**

- Storage of data.
- Ensure easy and efficient retrieval of data.
- To keep the data secure.
- To protect data from wear and tear.
- To sort records.
- To generate reports.

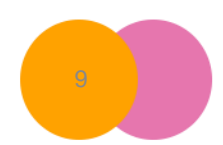

## Forms of databases

Databases generally can be classified in four forms or types:

- 1. Manual databases,
- 2. Electronic databases
- 3. Flat-file (single-file) databases
- 4. Relational databases.

## Features of database software

- Create a database structure to accommodate data.
- Enter data easily, quickly and organize records in different ways i.e. sorted and indexed order.
- Locate specific records i.e. search and find.
- Eliminate duplicate data say by editing e.g. deleting and retyping.

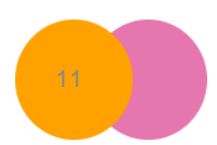

- Create relationships between tables.
- Ask questions about your data and get answers using queries.
- Create data entry forms.
- Create professional good-looking reports.
- Change appearance of information, i.e. perform some formatting etc.

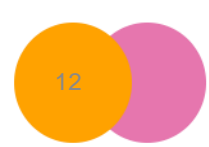

## Manual databases

- Manual systems are the traditional filing systems where individuals manually record information and file them in physical paper records, folders and filing cabinets; a filing cabinet is where all related information on a particular subject is kept.
- Examples of manual databases include the post office directory books where information such as subscribers' names and addresses are recorded, contact lists, library cards etc.

## **Disadvantages of manual databases**

- Finding records can be a time-consuming process.
- Files and folders can be easily misplaced if they are not filed properly.
- These databases require large amounts of physical storage space.
- Cross-referencing information between files is difficult.
- Accessing information from another location (e.g. another office) is difficult.
- There is unnecessary duplication of data.

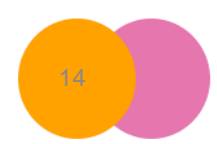

### **Flat-file Database Systems**

- A flat-file system is a computerised filing system where all the data is stored at the same level (root) on a storage medium such as a hard disk or floppy disk.
- It is relatively static and the data is not structurally related; that means the data in the flat file is not linked to any other files, so there is little that can be accomplished with the information other than editing, reading, and storing data.

### **Disadvantages of flat-file database**

- Unnecessary duplicate data since Flat-file systems cannot relate one file to another.
- Flat-file systems offer limited user access.
- It is not possible to request and retrieve data from various files at the same time.
- Retrieving data is slow because users needs to read it line by line to obtain needed information.

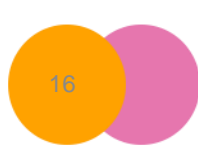

## **Relational Database**

- A relationship is the situation that exists between two or more relational database tables when one table has a field (foreign key) that references the primary key of the other table.
- A relational database has more than one table and the tables are linked using keyfields. i.e. each tables shares atleast one field with another table in a "one to one" relationship, or with other tables in a "one to many" or "many to many" relationship.

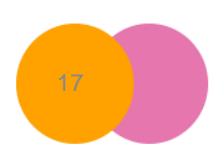

## **Advantages of Relational Database**

- The relational database is easier to edit, modify and query than other models.
- Use queries in an optimum manner means faster data retrieval and efficient reporting.
- They support different platforms such as Linux, Windows, and Apple Mac.
- Less storage space is required to store large amount of data compared to manual systems.

- Relational databases have excellent security which allows database administrators to implement data access permissions.
- Data being entered can be easily validated, thereby preventing mistakes on entry.
- Searching for specific data is quick and easier than using paper records.

It ensures data security through access controls.

### **DISADVANTAGES OF DATABASE MANAGEMENT SYSTEMS**

- Computer breakdown can cause files to become inaccessible or corrupted.
- It is easy to copy or steal files unless the files are stored and protected carefully.
- Database administration requires training, which may take some time.
- Searching the database can be time consuming in the case of very big databases.

### DATABASE CONCEPTS.

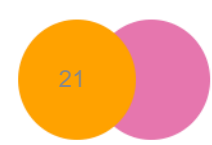

BRUNO OLUKA

- A database management system (DBMS) is a specialised computer software program that manages databases.
- It controls the organisation, storage, management, and retrieval of data in a database.
- a database file is the entire database.

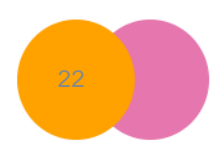

### •a table is a basic/primary unit of a database and contains data on a specific topic, e.g. all the personal information about all the members of a video club. tables are made up of Columns that contain Fields, and Rows that contain Records.

•A field is an area within a record reserved for one specific piece of data, e.g. the address of one video club member. Tables therefore have multiple fields.

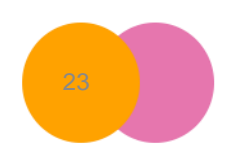

# A field name describes the nature of the contents of the field, for example name or Date of birth.

A **primary key** is a field, or a collection of fields, whose values uniquely identify each record in a table.

 Data type specifies the way the data is represented on the disk and in RAM. The different data types are described later in the chapter.

### A foreign key is a column in one table referring to a primary key in another.

Data is the information that is held in the table fields.

A record is a group of related fields containing information for an individual record. e.g. student and exam marks.

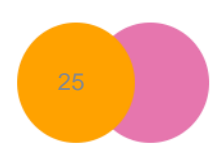

# •A field definition/property is the set of attributes that describe a field.

 Query is a database tool used to locate and retrieve information from a database using a set of commands or expressions.

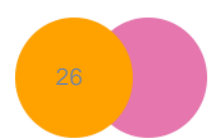

### A form is a graphical representation of a table. It allows you to create a more visually pleasing display for data entry.

 Report a tool used to present a selected set of contents from the database in a format that is easy to mentally interpret.

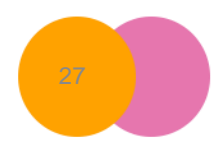

## **CREATING A DATABASE**

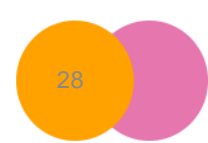

BRUNO OLUKA

## **Creating and Saving a Database**

- Click Start
- All Programs
- Microsoft Office
- Select Microsoft Office Access
- Choose blank database.
- Browse for save location by clicking folder icon
- Choose location to save database.
- Enter filename of the database
- Click Create button.

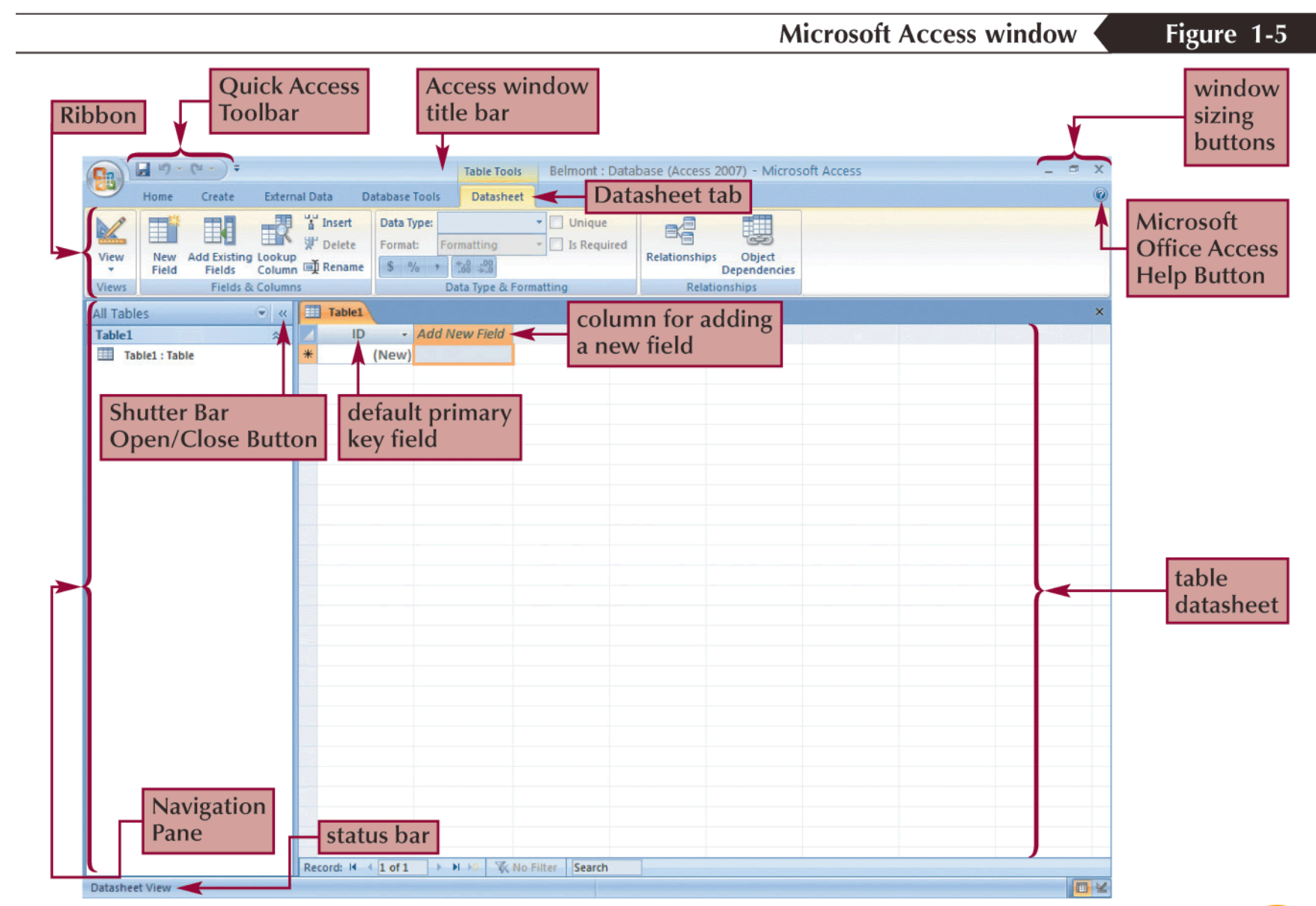

30

## **WORKING WITH TABLES**

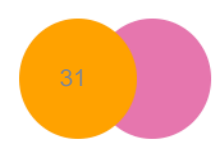

BRUNO OLUKA

## **Creating a Table in Design View**

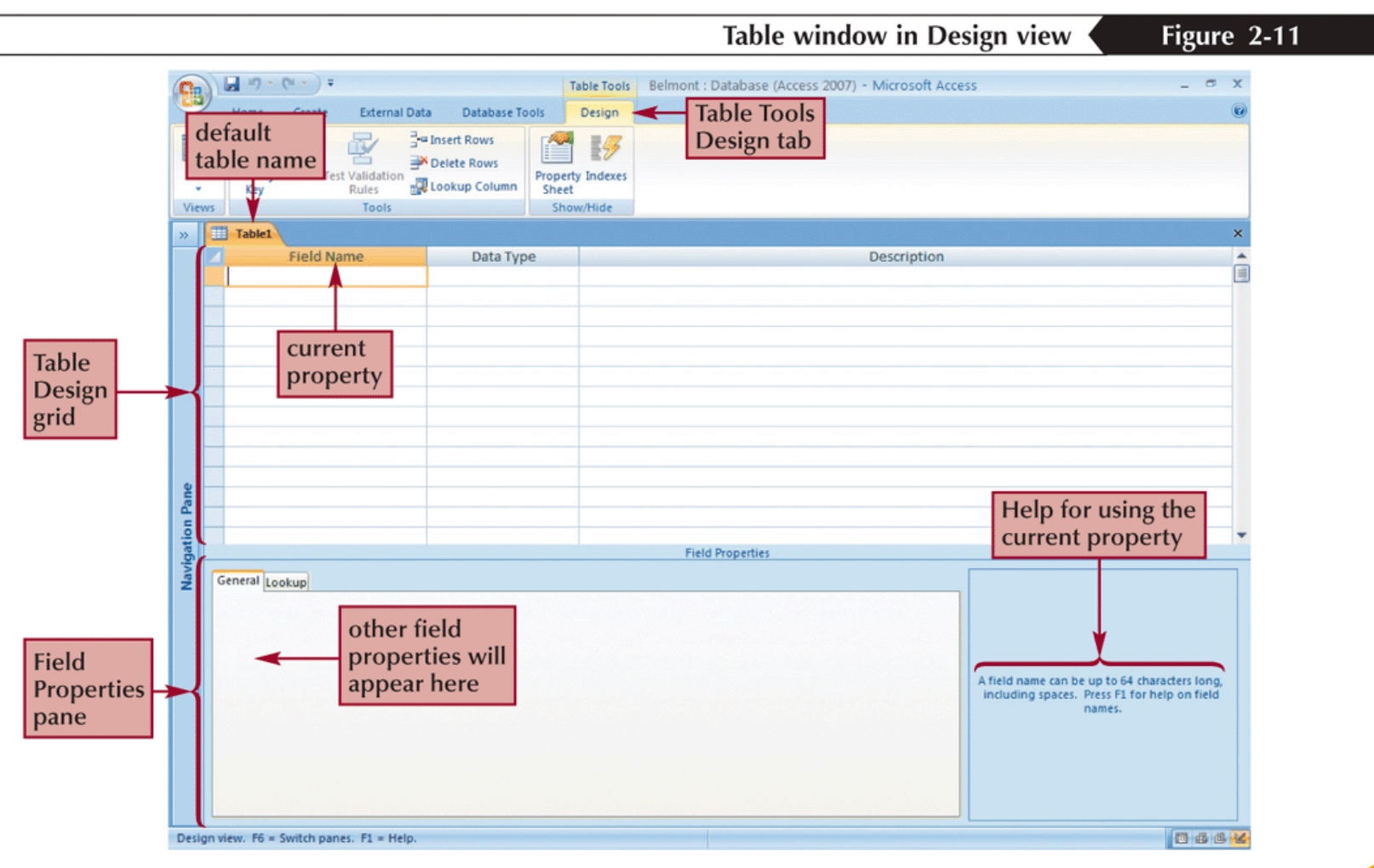

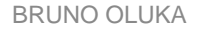

## **Setting the Primary Key in Design View**

- In the Table window in Design view, click in the row for the field you've chosen to be the primary key.
- In the Tools group on the Table Tools Design tab, click the Primary Key button/Icon.

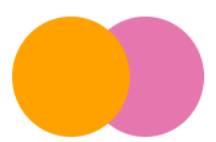

### Figure 2-18

#### Invoice Num field selected as the primary key

| 8             | Home Create External Dat                                                  | ta Database Tools                                                      | Table Tools     Belmont : Database (Access 2007) - Microsoft Access     -     -     ×       Design     6 |
|---------------|---------------------------------------------------------------------------|------------------------------------------------------------------------|----------------------------------------------------------------------------------------------------|
| View<br>Views | Primary<br>Key Builder Test Validation<br>Rules Tools                     | Insert Rows Delete Rows Lookup Column Shoet                            | Primary<br>Key button                                                                                    |
| »             | Table1                                                                    |                                                                        | x                                                                                                    |
|               |                                                                           |                                                                        |                                                                                                    |
|               | Field Name                                                                | Data Type                                                              | Description                                                                                              |
| 2 A           | Field Name<br>Invoice Num                                                 | Data Type<br>Text                                                      | Description Primary key                                                                                  |
|               | Field Name<br>Invoice Num<br>Contract Num                                 | Data Type<br>Text<br>Text                                              | Description A<br>Primary key<br>Foreign key                                                              |
|               | Field Name<br>Invoice Num<br>Contract Num<br>Invoice Amt                  | Data Type<br>Text<br>Text<br>Currency                                  | Description 4<br>Primary key<br>Foreign key                                                              |
|               | Field Name<br>Invoice Num<br>Contract Num<br>Invoice Amt<br>Invoice Date  | Data Type<br>Text<br>Text<br>Currency<br>Date/Time key st              | Description Primary key<br>Foreign key<br>Symbol indicates                                               |
|               | Field Name Invoice Num Contract Num Invoice Amt Invoice Date Invoice Paid | Data Type<br>Text<br>Text<br>Currency<br>Date/Time<br>Yes/No<br>the ta | Primary key<br>Foreign key<br>symbol indicates<br>able's primary key                                     |

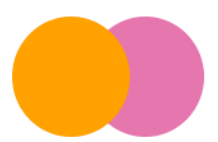

## **Creating a Table in Datasheet View**

Figure 1-11

#### Table with field names entered

| 8                 | Home         | Create                          | Externa                         | l Data                            | Database Tools                | Table Tools Datasheet | Belmont : Datab                | base (Access 2007)                      | - Micros                    | oft Access               |                          | -                               | □ X<br>0 |
|-------------------|--------------|---------------------------------|---------------------------------|-----------------------------------|-------------------------------|-----------------------|--------------------------------|-----------------------------------------|-----------------------------|--------------------------|--------------------------|---------------------------------|----------|
| View<br>Views     | New<br>Field | Add Existin<br>Fields<br>Fields | g Lookup<br>Column<br>& Columns | '≟ Insert<br>∜ Delete<br>■ Rename | Data Type:<br>Format:<br>\$ % | Formatting            | Unique     Is Required matting | Relationships C<br>Depe<br>Relationship | Dbject<br>endencies<br>ps   | five field<br>entered    | names                    |                                 |          |
| All Tab<br>Table1 | rec<br>sele  | ord (ro                         | *<br>*                          | Table1                            | ict Num 👻                     | Customer ID 👻         | Contract Amt •                 | Signing Date •                          | Contrac<br>eld (c<br>electo | tType -<br>column)<br>pr | value<br>recor<br>in thi | s for firs<br>d will g<br>s row | st<br>o  |

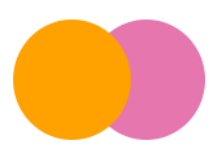

# **Entering Records**

|                | Access                          | base (Access 2007) - Microsoft A     | Table Tools Belmont : Data                                       |                                 |                          | • (21 • ) <del>=</del> | 0 🖪 🤊    |
|----------------|---------------------------------|--------------------------------------|------------------------------------------------------------------|---------------------------------|--------------------------|------------------------|----------|
| Q              |                                 |                                      | Datasheet                                                        | Database Tools                  | External Data            | Create                 | Home     |
| е              | Navigation Pane                 | Relationships Object<br>Dependencies | v      v      V Unique     Dis Required     v      v     v     v | Data Type: Text<br>Format: Form | Lookup<br>Column 🗐 Renam | New Add Existing       |          |
| ×              | s closed                        | Relationships                        | ta Type & Formatting                                             | Dat                             | k Columns                | Fields &               | ws Table |
| / Field        | <ul> <li>Add New Fie</li> </ul> | Contract Type                        | Signing Date 🔹                                                   | Contract Amt 🔹                  | Customer ID 🔹            | act Num 👻              | Contra   |
|                |                                 | I landscape plan                     | 2/9/2010 Residentia                                              | \$4,000.00                      | 11001                    |                        | 3011     |
|                | development                     | plans for large-scale housing de     | 3/11/2010 Landscape                                              | \$165,000.00                    | 11038                    |                        | 3026     |
| eld values are | field                           | on for backyard, residential         | 2/18/2010 Consultati                                             | \$300.00                        | 11027                    |                        | 3012     |
| omplotoly      |                                 | plan for backyard, residential       | 3/1/2010 Schematic                                               | \$1,500.00                      | 11005                    |                        | 3015     |
| ompletely      |                                 | design for two entrances             | 4/14/2010 Landscape                                              | \$22,000.00                     | 11043                    |                        | 3022     |
| isible         | VISI                            | review for town                      | 3/1/2010 Peer plan                                               | \$2,250.00                      | 11012                    |                        | 3017     |
|                | open space                      | n of large multifamily housing o     | 3/22/2010 Renovatio                                              | \$39,000.00                     | 11070                    |                        | 3023     |
|                |                                 |                                      | - to to and the second second                                    |                                 |                          |                        |          |

-

. . .

. .

Figure 1-14

-

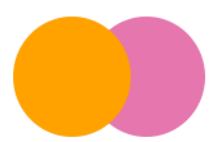
# Saving a Table

- Click the Save button on the Quick Access Toolbar. The Save As dialog box opens.
- In the Table Name text box, type the name for the table.
- Click the OK button

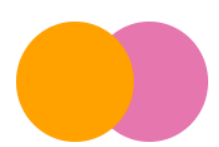

# **DATA TYPES**

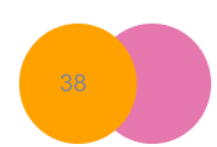

BRUNO OLUKA

- Text Text or combinations of text and numbers that don't require calculations, such as phone numbers. – Can contain upto 255 characters.
- Memo Lengthy text or combinations of text and numbers - Up to 65,535 characters.
- Number Integers, decimals data that can be used in mathematical calculations.
- Date/Time Date and time values for the dates, years 100 through 9999

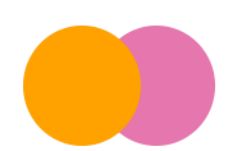

Currency – Monetary values. e.g Salary, Fees

 AutoNumber - A unique sequential number or random number assigned by Microsoft Access whenever a new record is added to a table.

 Yes/No - Yes and No values and fields that contain only one of two values (Yes/No, True/False, or On/Off).

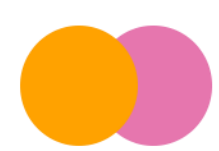

- OLE Object Allows user to embed objects like Spreadsheet, Video, Sound, documents and other binary data to a Microsoft Access table.
- Hyperlink Links like web addresses and emails.
- Attachment Allows user to store files in the data base
- Lookup- Allows user to lookup values from another table.

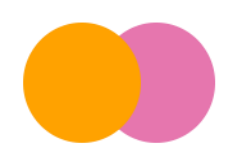

# **FIELD PROPERTIES**

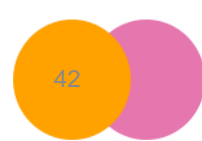

**BRUNO OLUKA** 

Field Size: Specifies maximum number of characters to be stored in that field. When used the extra characters will be rejected,

Format: Specifies how data is displayed which may be default or custom. e.g long/short date, scientific, standard number and currency fields.

Input mask. Specifies the pattern or predefined format for data to be entered in that field e.g. (--/--/--) ie dd/mm/yy.

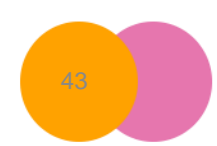

Caption. This is a default label in a form or report e.g. DOB for date of birth, L/name for lastname etc.

**Default Value.** A value that appears in the field automatically even before you enter anything i.e. it works as a placeholder e.g. MSMN/ \_ e.t.c.

Validation rule. Expression that limits the values to be entered in the field. e.g. "F" or "M" for sex, >=10 for age, "married" or "Single" for marital status.

Validation Text. Error message that appears when a value prohibited by the validation rule is entered in a field. e.g. Enter M or F for sex."

Required - Specifies whether or not an entry must be entered in that field i.e. if **yes** you must type an entry but if No, you may proceed without entering anything.

Indexed - It specifies whether or not duplicates should be allowed in a field.

- The **import** process allows you to copy the data from a source without having to open the source file.
- Click External Data on the Ribbon.
- Click the Excel button in the Import group to start the wizard

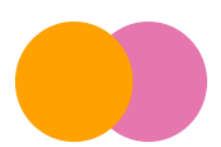

|                                                                                                    | Get External I                                                                                                    | Data - Excel Spreadsheet d                                                                                                    | lialog box                      | Figure 2-26 |
|----------------------------------------------------------------------------------------------------|----------------------------------------------------------------------------------------------------|----------------------------------------------------------------------------------------------------|---------------------------------|-------------|
| Get External Data - Excel Spreadsheet                                                                                                    |                                                                                                    |                                                                                                    | 8 3                             |             |
| Select the source and dest                                                                                                    | nation of the data                                                                                                    | click to find the<br>Excel workbook                                                                                                    | 1                               |             |
| Specify the source of the data.                                                                                                    | you might see a<br>different path here                                                                                                    | containing the data<br>you want to import                                                                                                    |                                 |             |
| Elename: C:\Lisers\Documen                                                                                                    | /zt                                                                                                    |                                                                                                    | Łowse                           |             |
| <ul> <li>Import the source data<br/>If the specified table does n<br/>with the imported data. Cha<br/>Append a copy of the re<br/>If the specified table exists<br/>to the source data will not b<br/>Link to the data source<br/>Access will create a table to<br/>reflected in the linked table     </li> </ul> | into a new table in the current database<br>interest, Access will create it, if the specified t<br>anges made to the source data will not be refle<br>coords to the table: Contract<br>Access will add the records to the table. If the<br>reflected in the database.<br>By creating a linked table.<br>at will maintain a link to the source data in Exco.<br>However, the source data cannot be changed | e.<br>table already exists, Access might overwrite its<br>cted in the database.<br>e table does not exist, Access will create it. Che<br>el. Changes made to the source data in Excel w<br>d from within Access. | contents<br>anges made<br>Il be |             |
| option for adding<br>records to an<br>existing table                                                                                                    |                                                                                                    |                                                                                                    |                                 |             |
|                                                                                                    |                                                                                                    | СК                                                                                                    | Cancel                          |             |

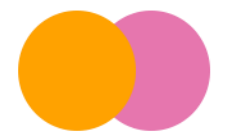

\_

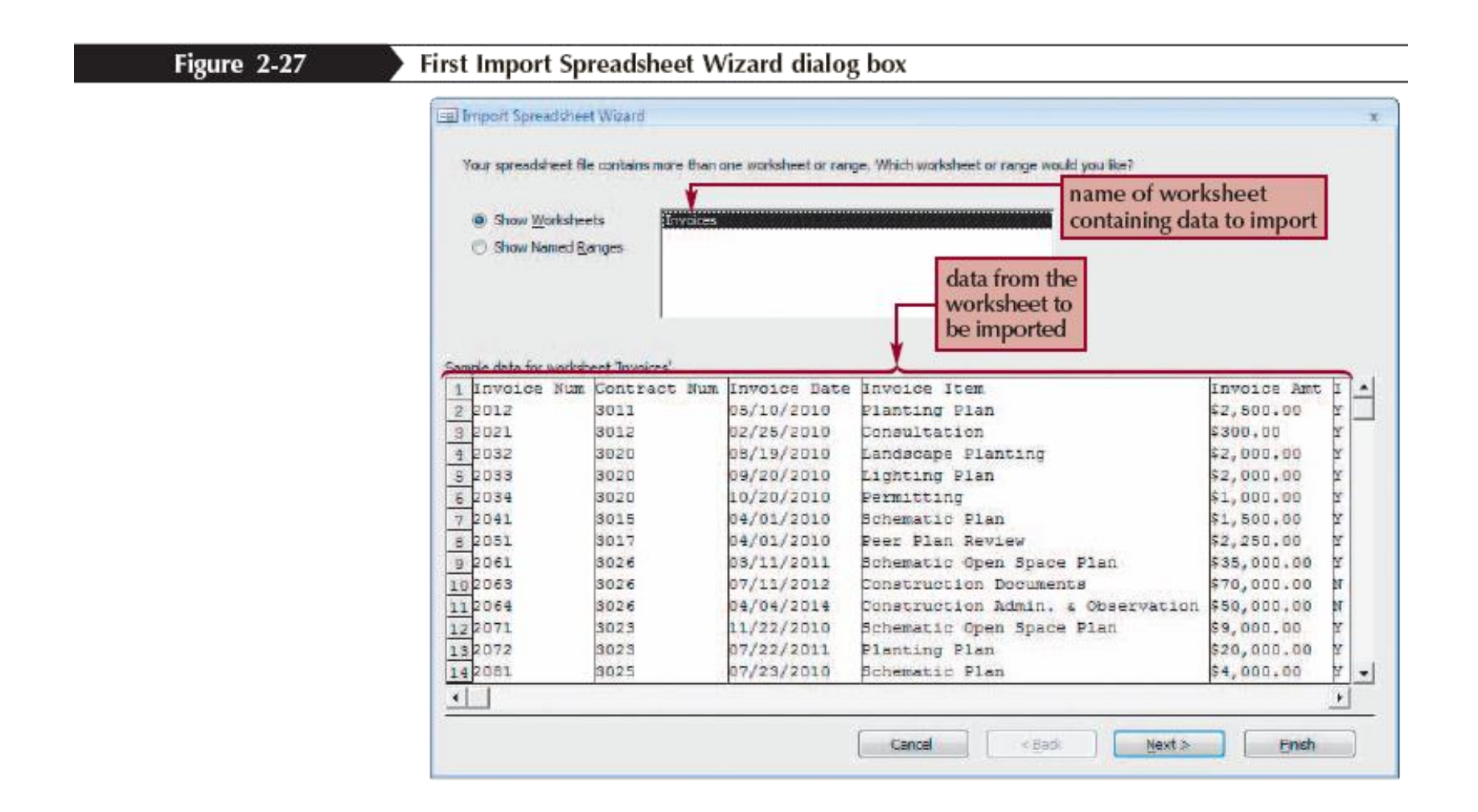

|                               |                     |                  | Invoi                 | ce table after impor                 | ting data f                            | from Exe     | cel |
|-------------------------------|---------------------|------------------|-----------------------|--------------------------------------|----------------------------------------|--------------|-----|
|                               |                     | Table Tools      | Belmont : Datab       | ase (Access 2007) - Microsoft Access |                                        | -            | e x |
| Name Cardo Cita               | al Data             | Datashast        |                       | interviewers                         |                                        |              | 6   |
| Home Create Extern            | al Data Database Io | ois Datasheet    |                       |                                      |                                        |              |     |
| Saved Access Excel SharePoint | Text File           | Excel SharePoint | Word Text File Create | Manage Work Synchronize The Balink   | d Changes *<br>List Data<br>Lists Data |              |     |
| Imports Ust 1                 | Exports             | List 4           | E-mail                | Replies Online                       | Lists SharePoi                         | nt           |     |
| import                        |                     | Export           | Cone                  | a bata                               | 000                                    |              |     |
| All Tables 🔍 🔍                | Invoice             |                  |                       |                                      |                                        |              | ×   |
| Contract 🛠                    | Invoice Num •       | Contract Num •   | Invoice Date •        | Invoice Item                         | <ul> <li>Invoice Amt -</li> </ul>      | Invoice Paid | - A |
| Contract : Table              | 2011                | 3011             | 03/23/2010            | Schematic Plan                       | \$1,500.00                             |              |     |
| Contract List                 | 2012                | 3011             | 05/10/2010            | Planting Plan                        | \$2,500.00                             |              |     |
| Contract Data                 | 2021                | 3012             | 02/25/2010            | Consultation                         | \$300.00                               |              | _   |
| Contract Details              | 2031                | 3020             | 04/19/2010            | Schematic Plan                       | \$1,500.00                             |              | _   |
| nvolce                        | 2032                | 3020             | 08/19/2010            | Landscape Planting                   | \$2,000.00                             |              |     |
| Invoice : Table               | 2033                | 3020             | 09/20/2010            | Lighting Plan                        | \$2,000.00                             |              |     |
| Invoice : Table               | 2034                | 3020             | 10/20/2010            | Permitting                           | \$1,000.00                             |              |     |
|                               | 2041                | 3015             | 04/01/2010            | Schematic Plan                       | \$1,500.00                             |              |     |
|                               | 2051                | 3017             | 04/01/2010            | Peer Plan Review                     | \$2,250.00                             |              |     |
|                               | 2061                | 3026             | 03/11/2011            | Schematic Open Space Plan            | \$35,000.00                            |              |     |
|                               | 2062                | 3026             | 09/12/2011            | Permitting                           | \$10,000.00                            |              |     |
|                               | 2063                | 3026             | 07/11/2012            | Construction Documents               | \$70,000.00                            |              |     |
|                               | 2064                | 3026             | 04/04/2014            | Construction Admin. & Observation    | \$50,000.00                            |              |     |
|                               | 2071                | 3023             | 11/22/2010            | Schematic Open Space Plan            | \$9,000.00                             |              |     |
| a sauda ana                   | 2072                | 3023             | 07/22/2011            | Planting Plan                        | \$20,000.00                            |              |     |
| ecords are                    | 2073                | 3023             | 09/21/2012            | Construction Observation             | \$10,000.00                            |              |     |
| lisplayed in order            | 2081                | 3025             | 07/23/2010            | Schematic Plan                       | \$4,000.00                             |              |     |
| ov the Invoice                | 2082                | 3025             | 12/20/2010            | Construction Documents               | \$8,000.00                             |              |     |
| hum field values              | 2083                | 3025             | 06/24/2011            | Construction Observation             | \$3,500.00                             |              |     |
| with field values             | 2091                | 3027             | 06/07/2010            | Schematic Plan                       | \$1,250.00                             |              |     |
|                               | 2101                | 3022             | 07/14/2010            | Schematic Plan                       | \$4,500.00                             |              |     |
|                               | 2102                | 3022             | 11/15/2010            | Construction Documents               | \$12,000.00                            |              |     |
|                               | 2103                | 3022             | 07/14/2011            | Construction Observation             | \$5,500.00                             |              |     |
|                               | 2111                | 3021             | 10/12/2010            | Schematic Landscape Plan             | \$4,500.00                             |              |     |
|                               | 2112                | 3021 table       | ontaine               | mitting                              | \$3,000.00                             |              |     |
|                               | Record: H 1 of 176  | table c          | ontains a             |                                      | C12 000 00                             | (1)          |     |

Figure 2-28

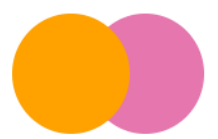

# **WORKING WITH QUERIES**

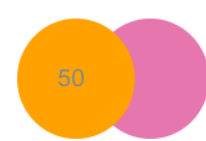

BRUNO OLUKA

- A Query is a database object used to retrieve specific data based on a criteria/query.
- The Simple Query Wizard allows you to select records and fields quickly

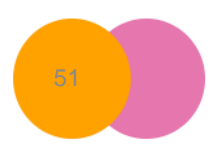

## **Updating a Database**

• **Updating** a database is the process of adding, modifying, and deleting records in database tables to keep them current and accurate.

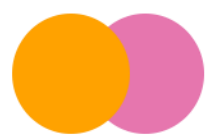

## **Uses of queries**

- Display selected fields and records from a table
- Sort records
- Perform calculations
- Generate data for forms, reports, and other queries
- Update data in the tables in a database
- Find and display data from two or more tables

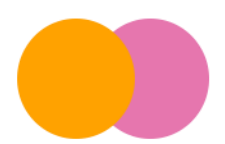

## **Creating Queries**

• Click the **Create** tab on the Ribbon.

 In the Other group on the Create tab, click the Query Design button

|                                   |            | Show Table dialog box                         | Figure 3-5 |
|-----------------------------------|------------|-----------------------------------------------|------------|
| list of tables in<br>the database | Show Table | tabs for selecting the<br>source of the query |            |

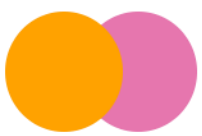

## **Query Design**

- The Show Table dialog box lists all the tables in the Belmont database.
- Click **Customer** in the Tables list box, click the **Add** button, and then click the **Close** button.
- Access places the Customer table's field list in the Query window and closes the Show Tables dialog box.

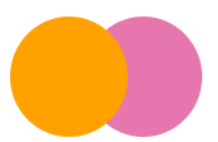

## **Query Design Window**

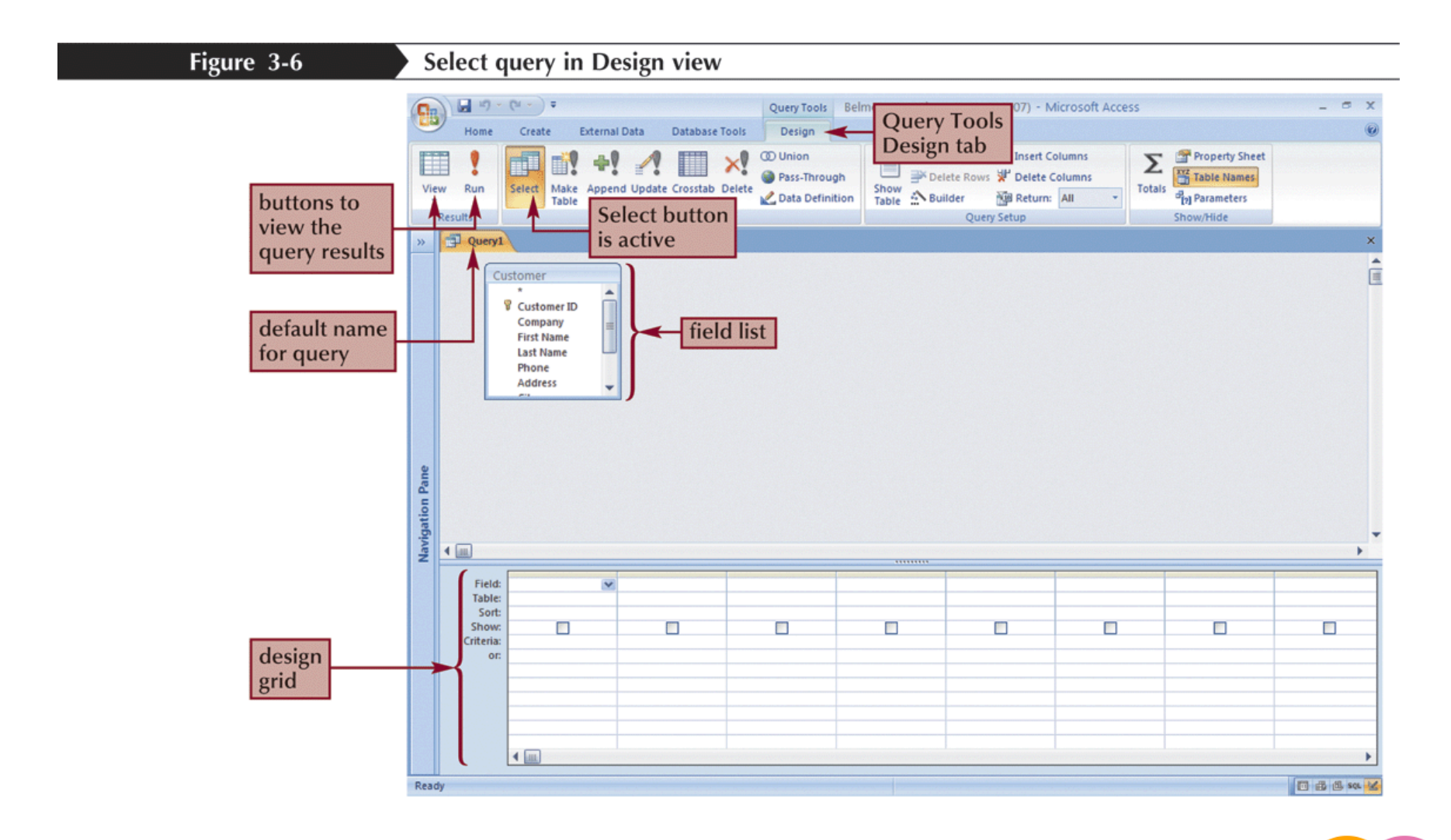

**BRUNO OLUKA** 

# **Creating and Running a Query**

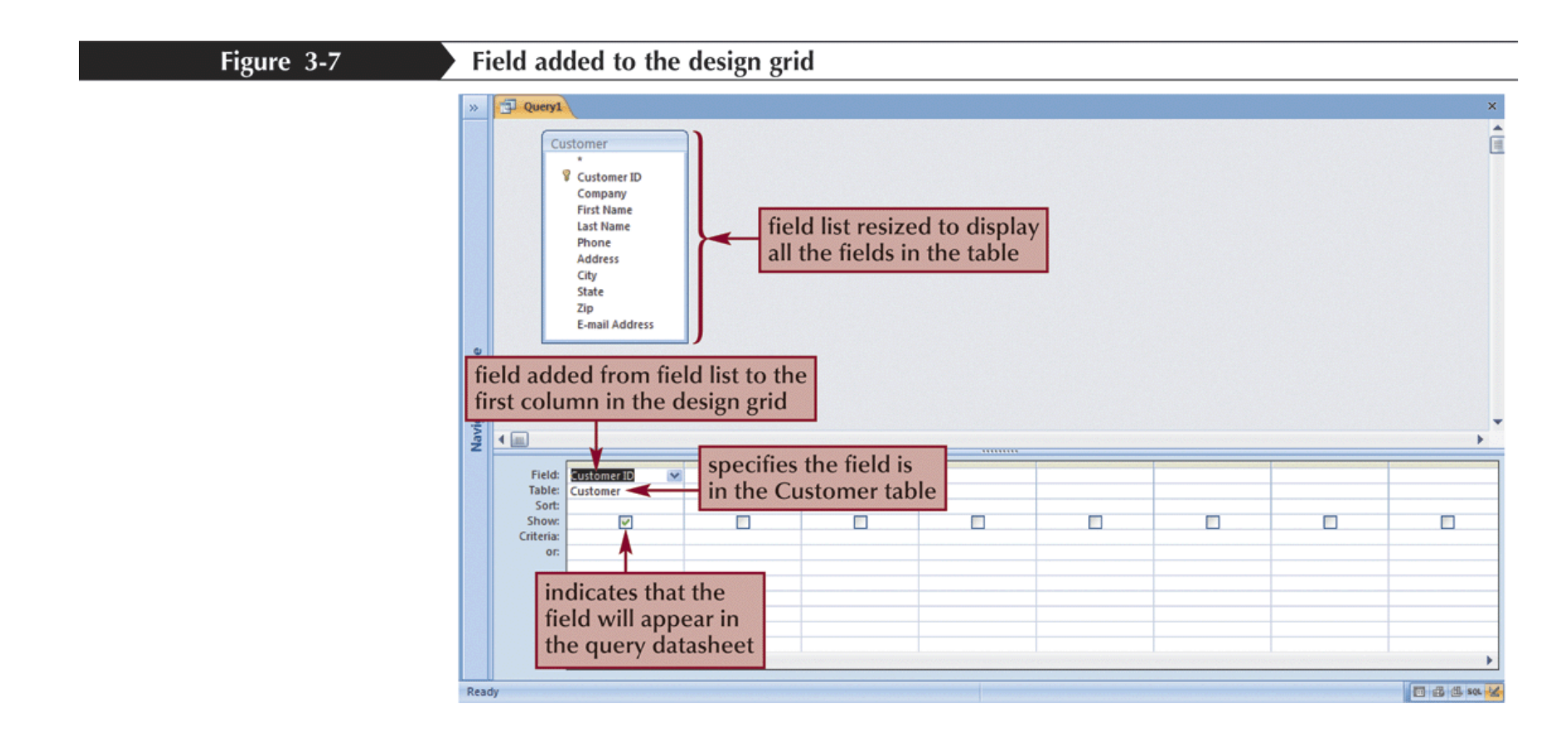

# **Running a Query**

- Click the Save button on the Quick Access toolbar. The Save as dialog box opens.
- Type **Customer E-mail** in the Query Name text box and then press the **Enter** key.
- Access saves the query and displays the name on the tab for the query.

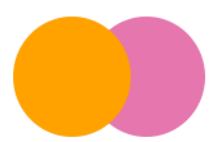

- In addition to using queries to retrieve, sort, and filter data in a database, you can use a query to perform calculations
  - Expression Builder is an Access tool that makes it easy for you to create an expression
- Open the query in Design view
- In the design grid, position the insertion point in the Field text box of the field for which you want to create an expression
- In the Query Setup group on the Query Tools Design tab, click the Builder button
- Use the expression elements and common operators to build the expression, or type the expression directly
- Click the OK button

#### Creating a New Query That Will Inclue a Calculated Field

- Click the Create tab on the Ribbon and then click the Query Design button in the Other Group.
- Add the Contract and Invoice tables to the Query Window and then close the Show Tables dialog box.
- Add the Contract Num and Contract Amt fields from the Contract field list to columns 1 and 2.
- Add Invoice Item, Invoice Paid, and Invoice Amt fields from the Invoice table to columns 3 to 5.

In the Invoice Paid Criteria text box, enter No,

- Click the Invoice Paid Show check box and remove the check.
- Save the query with the name Unpaid Invoices With Late Fees.

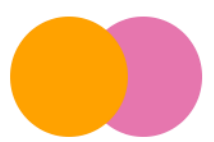

- Click the blank Field text box to the right of the Invoice Amt field. The calculated field will be placed in this box.
- In the Query Setup group on the Query Tools Design tab, click the Building button. Access opens the Expression Builder dialog box.
- Enter the **Invoice Amt** field in the expression either by double-clicking or clicking once and then clicking the **Paste** button.
- Click the \* button in the row of common operators and then enter **.03**.

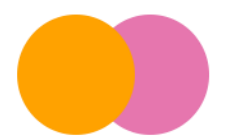

- You have now completed the expression. It should read Invoice Amt \* .03, as shown on the next slide.
- Click the OK button to close the Expression Builder dialog box and add the expression in the design grid of the Field text box.
- Press the Home key to position the insertion point to the left of the expression.
- Enter "Late Fee":
- Run the query. Access displays the query datasheet, which includes the calculated field with the name "Late Fee."

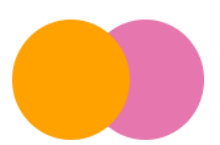

Completed expression for the calculated field

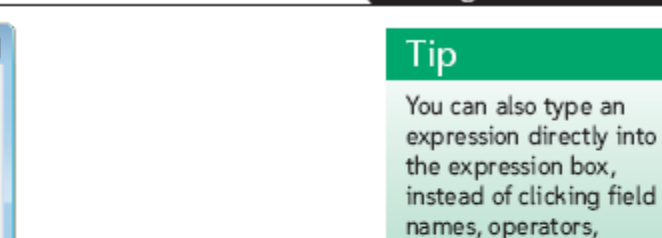

Figure 3-33

and so on.

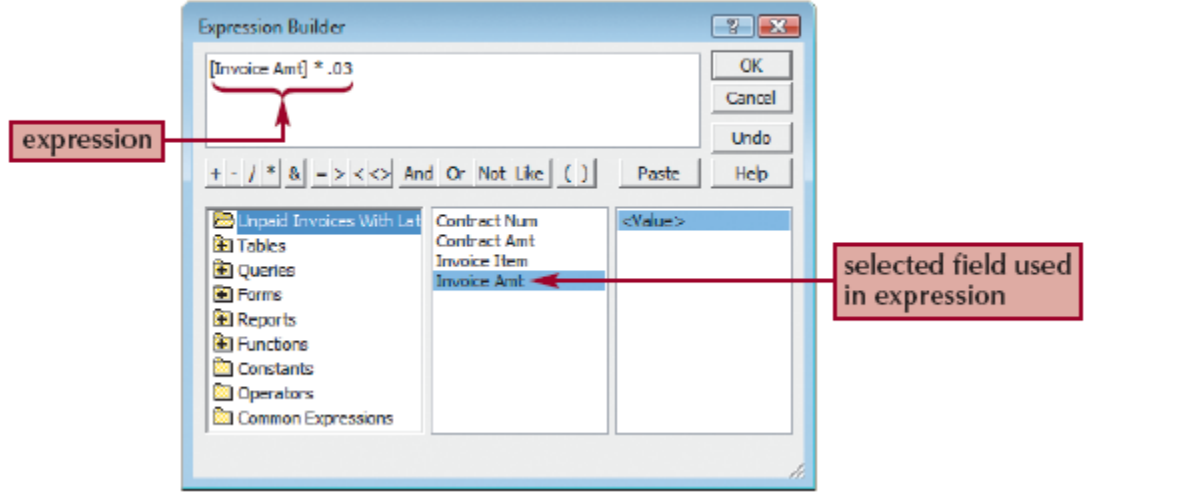

# Formatting a Calculated Field

- Switch to Design view.
- Right-click the Late Fee calculated field in the design grid to open the shortcut menu and then click on Properties in the menu.
- In the Property Sheet for the calculated field, as shown on the next slide:
  - Click the right side of the Format text box to display a list of formats and then click on Currency.
  - Click the right side of the Decimal Places text box and then click on 2.
- Close the Property Sheet and run the query. The amounts in the calculated field are displayed with dollar signs and two decimal places.
- Save the query and then close it.

#### **Formatting a Calculated Field**

 You can specify a particular format for a calculated field, just as you can for any field, by modifying its properties

| angure 5-55 |                           | Invoices With Late<br>antrot<br>Contract Num<br>Customer ID<br>Contract Ant<br>Signing Date<br>Contract Type |                          | revolce Num<br>Involce Num<br>Involce Date<br>Involce Ant<br>Involce Paid | u                       | Propert<br>Sheet<br>displaye | y<br>ed       | Property Sheet<br>Selection type: Field Properties<br>General Lookup<br>Description<br>Format<br>Decimal Pisces<br>Deput Mask<br>Caption<br>Smet Tags |
|-------------|---------------------------|----------------------------------------------------------------------------------------------------|--------------------------|---------------------------------------------------------------------------|-------------------------|------------------------------|---------------|----------------------------------------------------------------------------------------------------|
| Navi        | 4                         |                                                                                                    |                          | 1907190                                                                   |                         |                              | •             |                                                                                                    |
|             | Field:<br>Table:<br>Sort: | Contract Num<br>Contract                                                                                     | Contract Ant<br>Contract | Invoice item<br>Invoice                                                   | Invoice Paid<br>Invoice | Invoice Amt                  | Late Fee: (Im |                                                                                                    |
|             | Show:<br>Criteria:<br>or: |                                                                                                    |                          |                                                                           | No                      |                              | ¥             |                                                                                                    |
|             |                           |                                                                                                    |                          |                                                                           |                         |                              |               |                                                                                                    |

# **Creating a Simple Query**

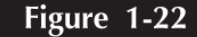

#### First Simple Query Wizard dialog box

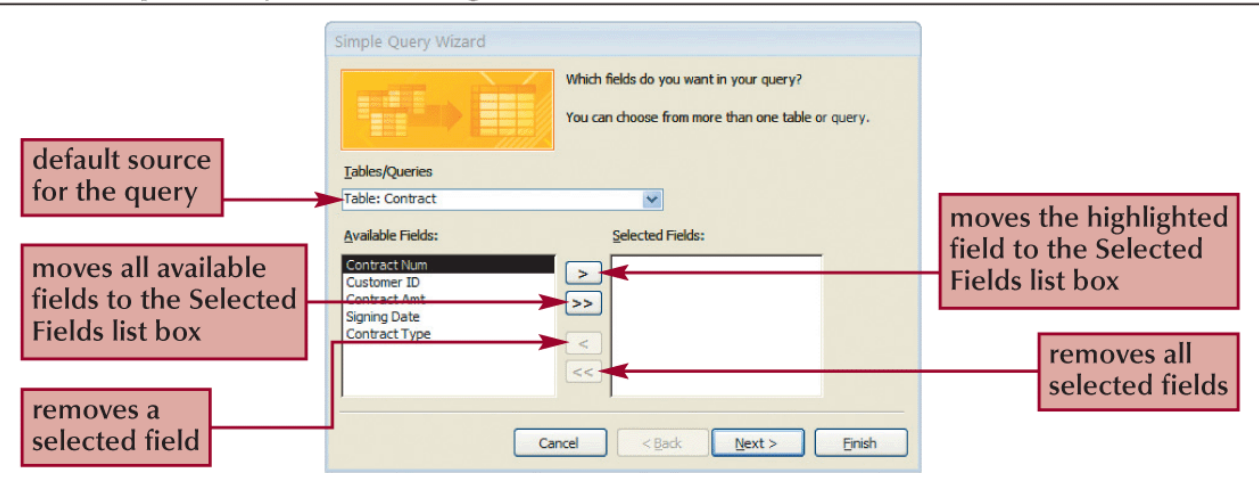

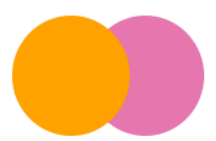

# **WORKING WITH FORMS**

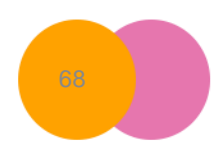

BRUNO OLUKA

- A form is an object you use to enter, edit, and view records in a database
- You can design your own forms, use the Form Wizard, or use the **Form tool** to create a simple form with one mouse click.

|              |                                |                                       |                        | Form created b | by the Form tool | Figure 1-24 |
|--------------|--------------------------------|---------------------------------------|------------------------|----------------|------------------|-------------|
|              | Contract Cont                  | new tak                               | o for form             |                | ×                |             |
| •            | Contract Num:                  | 3011                                  |                        |                | 1                |             |
|              | Customer ID:                   | 11001                                 | field values for first |                |                  |             |
|              | Contract Amt:<br>Signing Date: | \$4,000.00<br>2/9/2010                | record displayed       |                | ]                |             |
|              | Contract Type:                 | Residential landscape plan            |                        |                |                  |             |
|              |                                |                                       |                        |                |                  |             |
|              |                                |                                       |                        |                |                  |             |
|              | form display                   | and                                   |                        |                |                  |             |
|              | in Layout vie                  | ew record 1<br>of 65 total<br>records |                        |                |                  |             |
| Re<br>yout V | cord: I4 4 1 of 65             | ▶ ▶ ▶ ▶ ₩ 🕅 🔆 No Filter Search        |                        |                |                  |             |

# **Uses of forms**

- Used to view and enter data for one record at a time.
- Viewing records. The Filter tool is used to view records that match a given criteria.
- Sorting records. This means arranging the records in a database either alphabetically, numerically.
- Performing calculations on table data.

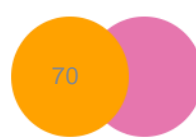

# **WORKING WITH REPORTS**

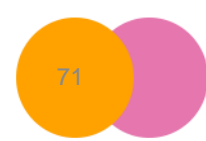

**BRUNO OLUKA** 

- A **report** is a formatted printout (or screen display) of the contents of one or more tables in a database.
- A report can be generated from a query, filter or table.
- The report can be formatted in a wide variety of ways to suite the desired purpose

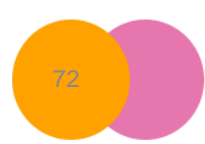
# **Creating a Simple Report**

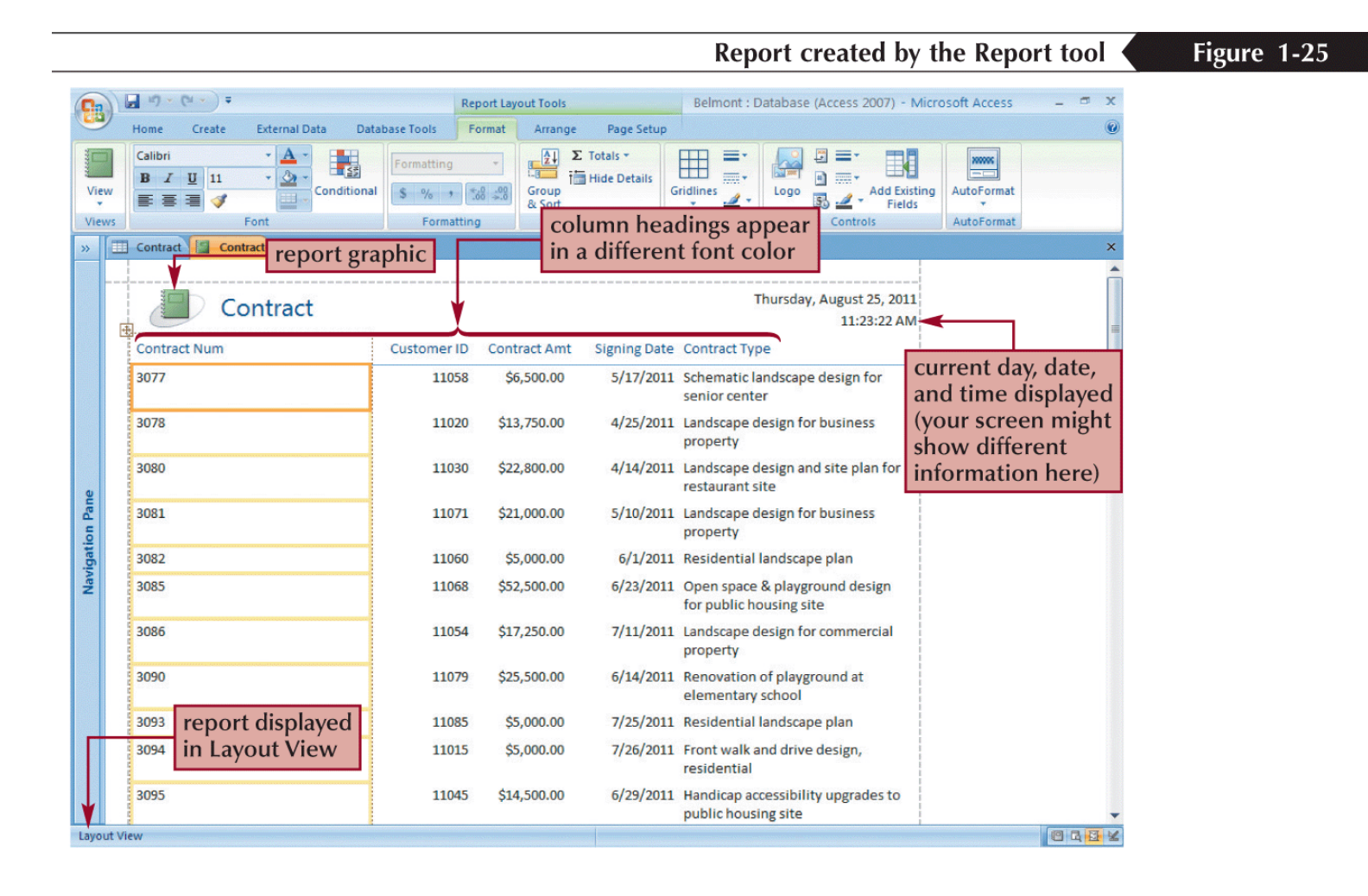

### ... continued

| Figure 1-26 | Firs           | t page of the         | e report in Pr                                                                                                    | int Previ                    | ew                        |                     |                                                         |                                        |  |
|-------------|----------------|-----------------------|----------------------------------------------------------------------------------------------------|------------------------------|---------------------------|---------------------|---------------------------------------------------------|----------------------------------------|--|
|             |                | Print Preview         | Image: Selent and Selent and Selent an |                              |                           |                     |                                                         |                                        |  |
|             | Print<br>Print | Size Portrait Landsca | pe Margins<br>Page Layout                                                                                                    | ins<br>Dnly<br>Page<br>Setup | om<br>One<br>Page<br>Zoom | More<br>Pages + All | th Excel SharePoint<br>List Data                        | Close Print<br>Preview<br>Iose Preview |  |
|             | » 🗉            | Contract Contract     |                                                                                                    |                              |                           |                     |                                                         | ×                                      |  |
|             |                |                       | Contract                                                                                                    |                              |                           |                     | Thursday, August 25, 2<br>11:32:11                      | 011<br>AM                              |  |
|             |                | Contract Num          |                                                                                                    | Customer ID                  | Contract Amt              | Signing Date        | Contract Type                                           |                                        |  |
|             |                | 3077                  |                                                                                                    | 11058                        | \$0,500.00                | 5/17/2011           | senior center                                           | scroll box                             |  |
|             |                | 3078                  |                                                                                                    | 11020                        | \$13,750.00               | 4/25/2011           | Landscape design for business<br>property               |                                        |  |
| VOUR        | n Pane         | 3080                  |                                                                                                    | 11030                        | \$22,800.00               | 4/14/2011           | Landscape design and site plan for<br>restaurant site   |                                        |  |
| records     | avigatio       | 3081                  |                                                                                                    | 11071                        | \$21,000.00               | 5/10/2011           | Landscape design for business<br>property               |                                        |  |
| sorted in a | ž              | 3082                  |                                                                                                    | 11060                        | \$5,000.00                | 6/1/2011            | Residential landscape plan                              |                                        |  |
| different   |                | 3085                  |                                                                                                    | 11068                        | \$52,500.00               | 6/23/2011           | Open space & playground design f<br>public housing site | ior                                    |  |
| order       |                | 3086                  |                                                                                                    | 11054                        | \$17,250.00               | 7/11/2011           | Landscape design for commercial property                |                                        |  |
| page        |                | 3090                  | Current                                                                                                    | 11079                        | \$25,500.00               | 6/14/2011           | Renovation of playground at<br>elementary school        |                                        |  |
| navigation  |                | 3093                  | rage DOX                                                                                                    | 11085                        | \$5,000.00                | 7/25/2011           | Residential landscape plan                              |                                        |  |
| Duttons     |                | 3094                  |                                                                                                    | 11015                        | \$5,000.00                | 7/26/2011           | Front walk and drive design,                            | -                                      |  |
|             | Page           |                       | K No Filter                                                                                                    |                              |                           |                     |                                                         |                                        |  |
|             | Ready          |                       |                                                                                                    |                              |                           |                     |                                                         |                                        |  |

### ... continued

Figure 1-27

|                |               |                                                                        |               |                               |                     | Viewing the last p                                     | age of t                                | ne report |
|----------------|---------------|------------------------------------------------------------------------|---------------|-------------------------------|---------------------|--------------------------------------------------------|-----------------------------------------|-----------|
|                | u) - (u -     | ) =                                                                    | Belmont : Da  | atabase (Access 2             | 007) - Microso      | ft Access                                              |                                         | _ = ×     |
|                | Print Preview |                                                                        |               |                               |                     |                                                        |                                         |           |
| Print<br>Print | Size Portra   | A Show Margins<br>Margins<br>Print Data Only<br>Columns<br>Page Layout | Page<br>Setup | One Two<br>Page Pages<br>Zoom | More<br>Pages + All | sh Excel SharePoint<br>List<br>Data                    | Close Print<br>Preview<br>Close Preview |           |
|                | Contract      | Contract                                                               |               |                               |                     |                                                        |                                         | ×         |
|                | 3068          |                                                                        | 11049         | \$4,500.00                    | 2/7/2011            | Front walk and drive design, residential               |                                         | ſ         |
|                | 3069          |                                                                        | 11030         | \$15,750.00                   | 2/24/2011           | Landscape design for restaurant                        | site                                    |           |
|                | 3070          |                                                                        | 11079         | \$35,000.00                   | 3/3/2011            | Renovation of playground at<br>elementary school       |                                         |           |
|                | 3071          |                                                                        | 11059         | \$37,000.00                   | 3/11/2011           | Landscape design for affordable<br>housing site        | 8                                       |           |
|                | 3072          |                                                                        | 11059         | \$46,000.00                   | 3/11/2011           | Landscape design for affordable<br>housing site        |                                         |           |
| Lane           | 3073          |                                                                        | 11072         | \$205,000.00                  | 5/5/2011            | Landscape plans for large-scale<br>housing development |                                         |           |
| dano           | 3075          |                                                                        | 11067         | \$16,500.00                   | 4/8/2011            | Design of a playground for a day<br>center             | care                                    |           |
|                | 3076          |                                                                        | 11065         | \$5,000.00                    | 4/8/2011            | Peer plan review for town                              |                                         |           |
|                |               |                                                                        |               | \$1,762,575.00                |                     |                                                        |                                         | =         |
|                |               |                                                                        |               | 1                             | tot<br>cal<br>Co    | al automatically<br>Iculated for<br>Intract Amt field  |                                         |           |
|                |               | report contains<br>total of 3 pages                                    | a             | ► Page 3 of 3                 |                     |                                                        |                                         |           |
| Pag            | e: H 4 3      | 🕨 🖂 🖄 No Filter 🛛 🕯                                                    |               |                               |                     |                                                        |                                         | *         |

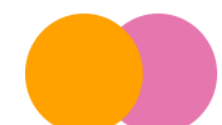

# **Printing a Report**

- Open the report in any view, or select the report in the Navigation Pane.
- Click the Office Button, point to Print, and then click Quick Print

Or

 Click the Office Button, point to Print, and then click Print button.

# **Foreign Key**

• This is a field that references a column, most often the primary key of another table.